# Sistema achievement

- Inserisci pulsante achievement nell'interfaccia del personaggio
- Visualizza icona/punti per gli achievement del personaggio (villaggio/Fonte Termale)
- Interfaccia achievement
- Gestione sistema achievement
- Ricompense per achievement

## Inserisci pulsante achievement nell'interfaccia del personaggio

• Nell'interfaccia del personaggio verrà inserito un pulsante che permette di aprire l'interfaccia achievement.

# Visualizza icona/punti per gli achievement del personaggio (villaggio/Fonte Termale)

- Nel villaggio/nella Fonte Termale/nel Quartier Generale della Gilda verranno visualizzate/i icone/punti per gli achievement.
- È possibile vedere anche icone e punti degli achievement degli altri giocatori.

# Interfaccia per riepilogo achievement

- Se fai clic sul pulsante achievement, si aprirà l'interfaccia riepilogo.
- Il grafico relativo alla ripartizione dei punti ottenuti tramite achievement (a seconda della categoria punti achievement ottenuti/punteggio totale dei punti achievement ottenuti x 100) verrà rappresentato da una formula.

| Nr. | Classificazione | Funzione    | Descrizione                                                                                                    |
|-----|-----------------|-------------|----------------------------------------------------------------------------------------------------|
| 1   | UI              | Indicatore  | Titolo achievement                                                                                                    |
| 2   | UI              | Indicatore  | Immagine del personaggio<br>loggato<br>(Viene visualizzata la stessa<br>immagine che compare<br>nell'interfaccia skill) |
| 3   | UI              | Indicatore  | Livello e nome del<br>personaggio loggato                                                                               |
|     |                 | Indicatore  | Punti achievement                                                                                                    |
| 4   | UI              |             | Punteggio achievement totale<br>(punteggi a cinque cifre)                                                               |
| F   | 5 UI Indicatore | Achievement |                                                                                                    |
| 5   |                 | Indicatore  | Lista degli achievement                                                                                                 |
| 6   | UI              | Pulsante    | Categoria                                                                                                    |
|     |                 |             | Pulsanti attivati/disattivati                                                                                           |

|                 |                                                            |            | Avvertenza                                                                                                    |
|-----------------|------------------------------------------------------------|------------|----------------------------------------------------------------------------------------------------|
| 7 UI Indicatore | Indicatore delle categorie<br>degli achievement completati |            |                                                                                                    |
| 8               | UI                                                         | Indicatore | Ripartizione per categoria dei<br>punti ottenuti tramite<br>achievement                                                                                                    |
| 9               | UI                                                         | Indicatore | Punti ottenuti per categoria                                                                                                    |
| 10              | L IT                                                       | Indicatore | Max. 10 achievement<br>completati di recente<br>(indipendentemente dalla<br>categoria)                                                                                                    |
| 10              | UI                                                         | Pulsante   | Facendo clic con il tasto<br>destro si inserisce<br>l'achievement nella lista degli<br>achievement                                                                                                    |
| 11              | UI                                                         | Pulsante   | Informazioni rapide<br>sull'indicatore degli<br>achievement<br>(Contenuto delle informazioni<br>rapide: gli achievement<br>completi<br>si possono visualizzare nella<br>lista facendo clic con il tasto<br>destro.) |

## Interfaccia dettagli per categoria achievement

• Facendo clic sul pulsante corrispettivo nell'interfaccia achievement, verranno visualizzati i dettagli relativi agli achievement non ancora completati.

| Nr. | Classificazione | Funzione   | Descrizione               |
|-----|-----------------|------------|---------------------------|
| 1   | UI              | Pulsante   | Achievement completi      |
| 2   | UI              | Pulsante   | Achievement completi      |
| 3   | UI              | Indicatore | Icona achievement         |
|     |                 |            | Titolo achievement        |
|     |                 |            | Condizioni achievement    |
|     |                 |            | Informazioni sullo status |
|     |                 |            | degli achievement         |
|     |                 |            | incompleti                |
|     |                 |            | (Livello completamento,   |
|     |                 |            | barra status)             |
|     |                 |            | Ricompensa per gli        |

|   |    |            | achievement<br>(Punti, item ricompensa 1,<br>item ricompensa 2)                                                                                                    |
|---|----|------------|----------------------------------------------------------------------------------------------------|
| 4 | UI | Indicatore | Achievement che non si<br>possono ottenere con il<br>personaggio attualmente<br>loggato<br>(Indicatore del personaggio<br>che si può usare per<br>ottenere l'achievement e<br>informazioni ad esso<br>relative) |

#### Interfaccia dettagli per categoria achievement

• Facendo clic sul pulsante corrispettivo nell'interfaccia achievement, verranno visualizzati i dettagli relativi agli achievement completati.

| Nr. | Classificazione | Funzione   | Descrizione                |
|-----|-----------------|------------|----------------------------|
| 1   | UI              | Pulsante   | Achievement completi       |
| 2   | UI              | Pulsante   | Achievement completi       |
|     | UI Indicatore   |            | Icona achievement          |
|     |                 |            | Titolo achievement         |
|     |                 |            | Condizioni achievement     |
|     |                 |            | Data completamento         |
| 3   |                 | Indicatore | achievement                |
| 5   |                 | Inclutore  | Icona completamento        |
|     |                 |            | achievement                |
|     |                 |            | Ricompensa per gli         |
|     |                 |            | achievement                |
|     |                 |            | (Punti, item ricompensa 1, |
|     |                 |            | item ricompensa 2)         |
| 4   | UI              | Pulsante   | Facendo clic con il tasto  |
|     |                 |            | destro sull'achievement    |
|     |                 |            | completato, esso verrà     |
|     |                 |            | inserito nella lista degli |
|     |                 |            | achievement effettuati.    |

#### Indicatore dell'interfaccia degli achievement completati

• Quando si completa un achievement, verrà visualizzata l'interfaccia del completamento dell'achievement nella parte alta centrale della schermata.

- Quando si completa un achievement in un Dungeon, seguirà un'animazione dopo la scena finale del Dungeon.

 Se si completano più di 5 achievement tutti insieme, dopo che compare l'icona dell'achievement principale, verrà visualizzato il seguente messaggio: 'Sono stati completati @1 achievement'.

#### Interfaccia visualizzazione achievement

- Nell'interfaccia verranno visualizzate le seguenti informazioni relative agli altri giocatori:
  - Numero degli achievement
  - Lista degli achievement
  - Ripartizione dei punti ottenuti tramite achievement
  - Quantità dei punti ottenuti per categoria di achievement

### **Gestione sistema achievement**

- Il sistema achievement è lo stesso sia per l'account che per il server. - I successi completi e incompleti verranno registrati per account.
- Le categorie di achievement sono avventura/personaggio/community/item.
- I punti achievement verranno conferiti come ricompensa sulla base del livello di difficoltà di un achievement.

| Livello di<br>difficoltà<br>dell'achievement | Punti |
|----------------------------------------------|-------|
| 1                                            | 10    |
| 2                                            | 20    |
| 3                                            | 30    |
| 4                                            | 40    |
| 5                                            | 50    |

- Le icone degli achievement differiscono in base al livello di difficoltà e alla categoria.
- Al sistema achievement viene assegnato il tasto di scelta rapida [9].

## Ricompense del sistema achievement

- Come ricompense per gli achievement verranno assegnati dei punti e 1-2 item.
- Le ricompense per gli achievement completati si ricevono automaticamente per posta.
- Come ricompensa per il punteggio achievement totale si ottiene un buff che incrementa la velocità di corsa nel villaggio.

| Passo molleggiato |                          |  |
|-------------------|--------------------------|--|
| Livello           | Punteggio<br>achievement |  |
| buff              | totale                   |  |
| 1(10%)            | 2000                     |  |
| 2(20%)            | 4000                     |  |

| 3(30%) | 6000  |
|--------|-------|
| 4(40%) | 8000  |
| 5(50%) | 10000 |